## Externe Noahdaten importieren | Arbeitsablauf

## Schritt für Schritt

Arbeiten Sie z. B. mit einem Laptop und dort mit 'stand alone' Module (z. B. PHONAK), können Sie die Noah Daten exportieren, um diese in AMPAREX weiterzuverarbeiten. Gehen Sie dabei wie folgt vor.

|                                                                                                    |                                                                                                    | Beschreibung                                                                                                    |
|----------------------------------------------------------------------------------------------------|----------------------------------------------------------------------------------------------------|----------------------------------------------------------------------------------------------------|
| Phonak Target 5.1 Datei Hife<br>Einstellungen<br>Allgemein                                                                                                    | n importieren II > X                                                                                                    | Öffnen Sie das entsprechende Modul<br>und exportieren Sie die Kundendaten.                                                                                |
| Sprache PM-Succession<br>Sprache PM-Succession<br>Darstellung<br>Import / Export Feineinstellung<br>Support<br>System Überprüfung                                                                                     | Rungen 2005 beichte schnittstelle Anlage methet<br>are offen Alt+F4 Angessoftware Peutsch (Deutsch) * Medien                                                                                                    |                                                                                                    |
| Phonak Target 5.1     Date     Hile       Einstellungen     Q     Profil       Allgemein     Profil     Profil       Sprache     Darstellung     Import / Export Feineinstellung       Support     System Überprüfung | Anpassitzung Junior Modus Berchte Programmier-<br>schnittstelle Lautsprecher-<br>Anlage<br>Sprache<br>Kundendaten exportieren<br>Anonym exportieren<br>Anonym exportieren<br>Mindendaten exportieren<br>Anonym exportieren<br>Zielpfad und Dateiname Cuttarstartur/Desktopi/Corina_Kling_<br>Zielpfad und Dateiname Cuttarstartur/Desktopi/Corina_Kling_Nhi<br>Exportieren<br>Abbrechen | <ul> <li>Verwenden Sie dabei die nachfolgenden<br/>Exporteinstellungen. Insbesondere, dass<br/>die Daten im Noah Format exportiert<br/>werden.</li> </ul> |
| Kunden & Di<br>Sitzungen Di                                                                                                    | n → ↓ ↓ ↓ ↓ ↓ ↓ ↓ ↓ ↓ ↓ ↓ ↓ ↓ ↓ ↓ ↓ ↓ ↓                                                                                                    |                                                                                                    |

## Externe Noahdaten importieren | Arbeitsablauf

| MPAREX - Stuttgart         |                                                                                                    |                    |                                                                                                  |
|----------------------------|----------------------------------------------------------------------------------------------------|--------------------|--------------------------------------------------------------------------------------------------|
| Wartung<br><sub>Noah</sub> | C E Suchs P V                                                                                                    | P 🔂 🥐              | <ul> <li>Starten bzw. öffnen Sie Ihr AMPAREX<br/>und wechseln dort in die Wartung und</li> </ul> |
| Auswertungen               |                                                                                                    |                    | dort in das Noah Modul                                                                           |
| Abrechnung Kostenträger    | Datel auswählen                                                                                                    | atei auswählen     | Über den Reiter 'Noah Import' wählen                                                             |
| Rechnungswesen             | Zuordnung                                                                                                    |                    | Sie die zu importierende Datei aus.                                                              |
| Buchhaltung                | Eindeutige Zuordnung 🔑 🖻 🖈 💲 🧖                                                                                                    | Alle auswählen     | <ul> <li>Ist der Kunde zuvor schon in AMPAREX<br/>angelegt werden, wird dieser als</li> </ul>    |
| Stammdaten                 |                                                                                                    |                    | Zuerdnung erkennt. Andernfelle wöhlen                                                            |
| Arbe <u>i</u> tsplatz      |                                                                                                    |                    | Sie den entsprechenden Kunden dazu                                                               |
| Eilialverwaltung           | Unklare Zuordnung (1) ア 🛚 🖈 🌣                                                                                                    | Alle auswählen   🔻 | aus.                                                                                             |
| 🔀 Wartung 🛛 🛤              | Zu importierender Kunde         Aktion         Zugeordnet zu Kunde           Kling, Corina, 16.10.1975         Kunde zuordnen         Kling, Corina, 16.10.1975 |                    | <ul> <li>Starten Sie den Import und nach</li> </ul>                                              |
| Artikelpflege              |                                                                                                    |                    | wenigen Augenblicken sind die Daten                                                              |
| T Kostenträgerabgleich     |                                                                                                    |                    | importiert.                                                                                      |
| * Zertifikate              | Attion: Kunde zuordnen Vugeordnet zu Kunde: Kling, Corina $\hat{\mathcal{P}}$                                                                                   |                    |                                                                                                  |
| Sehlersuche                | Import starten                                                                                                    |                    |                                                                                                  |
| Noah                       | Es wurden 1 Datensätze verarbeitet                                                                                                    | Import starten     | 🐼 Тірр                                                                                           |
| Dokumentvorlagen           | Dem Kunden Kling, Corina, 16.10.1975 wurden folgende Daten hinzugefügt<br>1 neue Noah Sitzung(en) erstellt,                                                     |                    | $\sim$                                                                                           |
| Daten zusammenführen       | 2 neue Noah Aktion(en) erstellt,<br>0 bestehende Aktion(en) belassen.                                                                                           |                    | Haben Sie nur einen Datensatz                                                                    |
| A Kundenbindung            |                                                                                                    |                    | (ein Kunde) zum Importieren,                                                                     |
| Adresspflege               |                                                                                                    |                    | können Sie diesen auch direkt                                                                    |
|                            |                                                                                                    |                    | beim Kunden importieren Noah                                                                     |
|                            |                                                                                                    |                    | Import und Export   Kunde,                                                                       |
|                            |                                                                                                    |                    | AKUSTIK, THERAPIE.                                                                               |
|                            |                                                                                                    |                    |                                                                                                  |
|                            |                                                                                                    |                    |                                                                                                  |
|                            |                                                                                                    |                    |                                                                                                  |
|                            |                                                                                                    |                    |                                                                                                  |